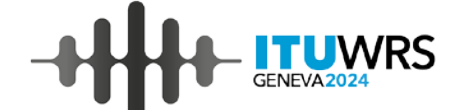

# TUWRS **GENEVA2024**

2-6 December 2024 Geneva, Switzerland

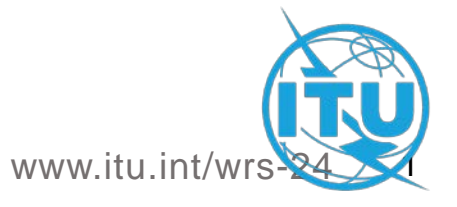

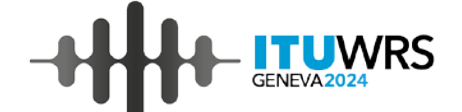

# Commenting on Special Section API/A and Part I-S

#### **Lilian MARIN**

Space Services Department, Radiocommunication Bureau, ITU

2-6 December 2024, Geneva, Switzerland

#### **Commenting on API/A Special Sections**

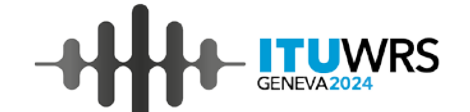

3

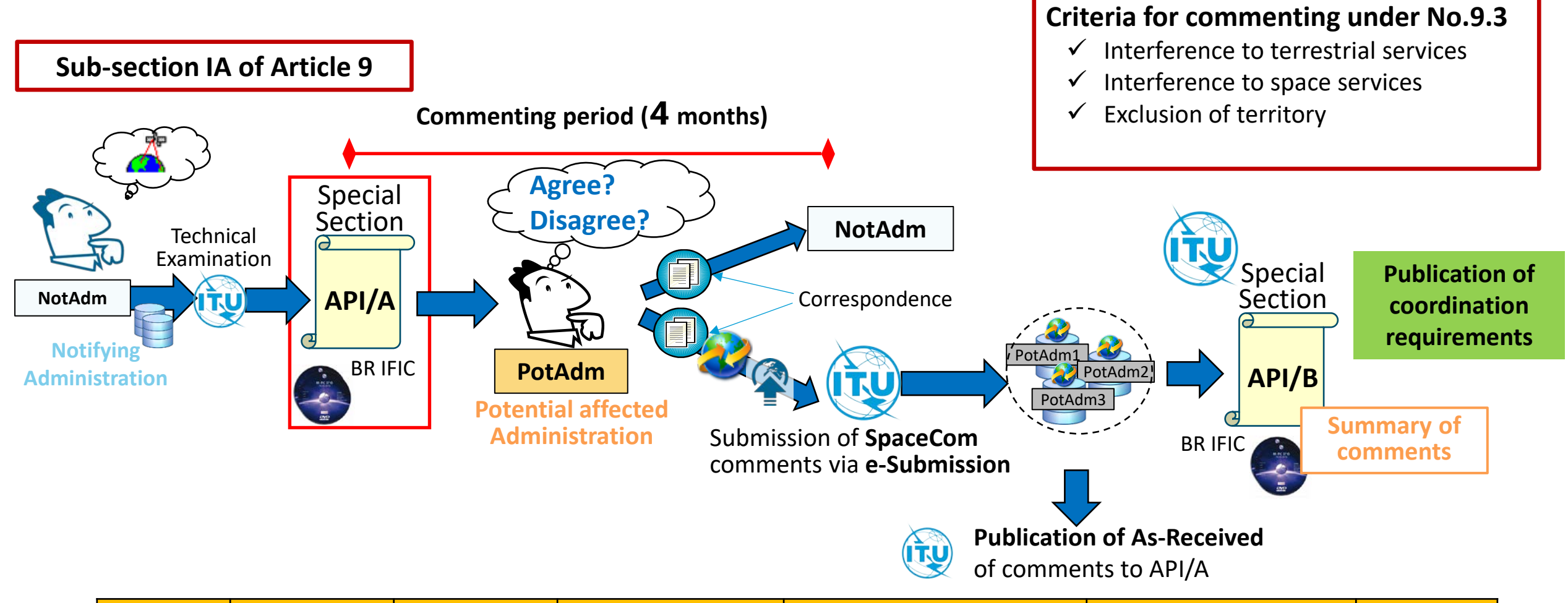

| Special<br>Section | Identification<br>(provisions) | Comments<br>submitted<br>under | Commenting<br>approach | How to comment | Summary of comments<br>(Special Section) | BR<br>Assistance<br>procedure <sup>1</sup> |
|--------------------|--------------------------------|--------------------------------|------------------------|----------------|------------------------------------------|--------------------------------------------|
| <u>API/A</u>       | -                              | No.9.3                         | SpaceCom required      | SpaceCom       | API/B                                    | -                                          |

<sup>1</sup>Assistance from the Bureau may be requested under No.9.3 by either of the parties to resolve any difficulties

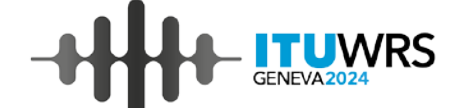

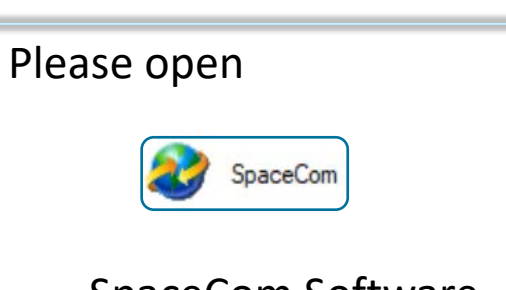

SpaceCom Software to make your comments

|    |                                                                                                    |                                                                                                    |           | uraut    | 011°S                                                                        | com      | nents under No. 9.3                                                                                                    |                                                              |                                                                                                  |                      |   |    |
|----|----------------------------------------------------------------------------------------------------|----------------------------------------------------------------------------------------------------|-----------|----------|------------------------------------------------------------------------------|----------|----------------------------------------------------------------------------------------------------|--------------------------------------------------------------|--------------------------------------------------------------------------------------------------|----------------------|---|----|
|    | – 1. Input inform                                                                                                    | nation to get a li                                                                                                    | ist of A  | PI/A(s)  | :) to co                                                                     | ommen    | t                                                                                                    |                                                              |                                                                                                  |                      |   |    |
|    |                                                                                                    |                                                                                                    |           |          |                                                                              |          |                                                                                                    |                                                              |                                                                                                  |                      |   |    |
|    | BR IFIC No. /                                                                                                    | Date 🕕 🖯                                                                                                    | 3025      | /7       | 7/9/20                                                                       | 024      | Expiry date for decision [117                                                                                                    | 9/2024                                                       |                                                                                                  |                      |   |    |
|    | BB IEIC datab                                                                                                    | ase [                                                                                                    | M·\BB     | ssnie    | SPRVN                                                                        | Jotifica | tion FS_BAS\\w/BS-22\\ific3025+                                                                                                    | ndb 🔗                                                        |                                                                                                  |                      |   |    |
|    | Dirinic datab                                                                                                    | ,dae ji                                                                                                    | 141. SDT1 |          |                                                                              |          |                                                                                                    |                                                              |                                                                                                  |                      |   |    |
|    | Administration                                                                                                    | code / networl                                                                                                    | k org.    | SUL      | 4                                                                            | 0        | )perator:                                                                                                    |                                                              |                                                                                                  |                      |   |    |
|    | Comments file                                                                                                    | location [                                                                                                    |           |          |                                                                              |          |                                                                                                    |                                                              |                                                                                                  |                      | _ |    |
|    | 001111011101110                                                                                                    | Lood loor                                                                                                    |           |          |                                                                              |          |                                                                                                    |                                                              |                                                                                                  |                      |   | _  |
|    |                                                                                                    |                                                                                                    |           |          |                                                                              |          | Get list of API                                                                                                    | /A(s)                                                        |                                                                                                  |                      |   | ı. |
|    |                                                                                                    |                                                                                                    |           |          | _                                                                            |          |                                                                                                    |                                                              |                                                                                                  |                      |   | 1  |
| _  | 2. Select a AF                                                                                                    | PI/A to commen                                                                                                    | nt and (  | olick 'C | Comme                                                                        | ent API  | /A'                                                                                                    |                                                              |                                                                                                  |                      |   | 1  |
|    |                                                                                                    | Special                                                                                                    |           |          |                                                                              |          | o . Ib                                                                                                    |                                                              | Comments                                                                                         |                      |   |    |
| 11 | Notice id.                                                                                                    | section                                                                                                    | Hev.      | NO. 1    | Adm.                                                                         | Urg.     | Satellite network                                                                                                    | Urb.Pos.                                                     | completion                                                                                       | Lomments last update |   |    |
|    |                                                                                                    |                                                                                                    | -         |          | DMR                                                                          |          |                                                                                                    | NGSO                                                         |                                                                                                  |                      |   |    |
| 1  | 124545071                                                                                                    | API/A/13640                                                                                                    |           | 1 1      | DINN                                                                         |          | DITTIONT DINK                                                                                                    | nuoo l                                                       |                                                                                                  |                      |   |    |
|    | 124545071<br>124545073                                                                                                    | API/A/13640<br>API/A/13641                                                                                                    |           |          | KOR                                                                          |          | KOREASAT-11                                                                                                    | NGSO                                                         | ×                                                                                                |                      |   |    |
|    | 124545071<br>124545073<br>124545074                                                                                                    | API/A/13640<br>API/A/13641<br>API/A/13642                                                                                                    |           |          | KOR<br>KOR                                                                   |          | KOREASAT-11<br>KOREASAT-12                                                                                                    | NGS0<br>NGS0                                                 | X<br>X                                                                                           |                      |   |    |
|    | 124545071<br>124545073<br>124545074<br>124545075                                                                                                    | API/A/13640<br>API/A/13641<br>API/A/13642<br>API/A/13643                                                                                                    |           |          | KOR<br>KOR<br>KOR                                                            |          | KOREASAT-11<br>KOREASAT-12<br>KOREASAT-13                                                                                                    | NGSO<br>NGSO<br>NGSO                                         | X<br>X<br>X                                                                                      |                      |   |    |
|    | 124545071<br>124545073<br>124545074<br>124545075<br>124545078                                                                                                    | API/A/13640<br>API/A/13641<br>API/A/13642<br>API/A/13643<br>API/A/13644                                                                                                    |           |          | KOR<br>KOR<br>KOR<br>PAK                                                     |          | KOREASAT-11<br>KOREASAT-12<br>KOREASAT-13<br>K-HS1                                                                                                    | NGSO<br>NGSO<br>NGSO<br>NGSO                                 | 4<br>X<br>X<br>X<br>X                                                                            |                      |   |    |
|    | 124545071<br>124545073<br>124545074<br>124545075<br>124545078<br>124545079                                                                                            | API/A/13640<br>API/A/13641<br>API/A/13642<br>API/A/13643<br>API/A/13644<br>API/A/13645                                                                                           |           |          | KOR<br>KOR<br>KOR<br>PAK<br>PAK                                              |          | KOREASAT-11<br>KOREASAT-12<br>KOREASAT-13<br>K-HS1<br>K-S1                                                                                                    | NGSO<br>NGSO<br>NGSO<br>NGSO<br>NGSO                         | 4<br>2<br>2<br>2<br>2<br>2<br>2<br>2<br>2<br>2<br>2<br>2<br>2<br>2<br>2<br>2<br>2<br>2<br>2<br>2 |                      |   |    |
|    | 124545071<br>124545073<br>124545074<br>124545075<br>124545075<br>124545078<br>124545079<br>124545080                                                                  | API/A/13640<br>API/A/13641<br>API/A/13642<br>API/A/13643<br>API/A/13644<br>API/A/13645<br>API/A/13646                                                                            |           |          | KOR<br>KOR<br>KOR<br>PAK<br>PAK<br>F                                         |          | KOREASAT-11<br>KOREASAT-12<br>KOREASAT-13<br>K-HS1<br>K-S1<br>GESAT-1                                                                                             | NGSO<br>NGSO<br>NGSO<br>NGSO<br>NGSO<br>NGSO                 | 4<br>2<br>2<br>2<br>2<br>2<br>2<br>2<br>2<br>2<br>2<br>2<br>2<br>2<br>2<br>2<br>2<br>2<br>2<br>2 |                      |   |    |
|    | 124545071<br>124545073<br>124545074<br>124545075<br>124545078<br>124545079<br>124545080<br>124545080                                                                  | API/A/13640<br>API/A/13641<br>API/A/13642<br>API/A/13643<br>API/A/13644<br>API/A/13645<br>API/A/13646<br>API/A/13647                                                             |           |          | KOR<br>KOR<br>KOR<br>PAK<br>PAK<br>F<br>HNG                                  |          | KOREASAT-11<br>KOREASAT-12<br>KOREASAT-12<br>KOREASAT-13<br>K-HS1<br>K-S1<br>GESAT-1<br>SAFFRON                                                                   | NGSO<br>NGSO<br>NGSO<br>NGSO<br>NGSO<br>NGSO                 | *<br>*<br>*<br>*<br>*<br>*<br>*<br>*                                                             |                      |   |    |
|    | 124545071<br>124545073<br>124545074<br>124545075<br>124545078<br>124545079<br>124545080<br>124545081<br>124545084                                                     | API/A/13640<br>API/A/13641<br>API/A/13642<br>API/A/13643<br>API/A/13644<br>API/A/13645<br>API/A/13646<br>API/A/13647<br>API/A/13648                                              |           |          | KOR<br>KOR<br>KOR<br>PAK<br>PAK<br>F<br>HNG<br>F                             |          | KOREASAT-11<br>KOREASAT-12<br>KOREASAT-12<br>KOREASAT-13<br>K-HS1<br>K-S1<br>GESAT-1<br>SAFFRON<br>FUTUR-NAV-DEMO-A-B                                             | NGSO<br>NGSO<br>NGSO<br>NGSO<br>NGSO<br>NGSO<br>NGSO         | *<br>*<br>*<br>*<br>*<br>*<br>*<br>*<br>*<br>*<br>*<br>*<br>*<br>*<br>*<br>*<br>*<br>*<br>*      |                      |   |    |
|    | 124545071<br>124545073<br>124545074<br>124545075<br>124545079<br>124545079<br>124545080<br>124545081<br>124545084<br>124545085                                        | API/A/13640<br>API/A/13641<br>API/A/13642<br>API/A/13643<br>API/A/13644<br>API/A/13645<br>API/A/13646<br>API/A/13646<br>API/A/13648<br>API/A/13649                               |           |          | KOR<br>KOR<br>KOR<br>PAK<br>PAK<br>F<br>HNG<br>F<br>CHN                      |          | KOREASAT-11<br>KOREASAT-12<br>KOREASAT-12<br>KOREASAT-13<br>K-HS1<br>K-S1<br>GESAT-1<br>SAFFRON<br>FUTUR-NAV-DEMO-A-B<br>XW-5                                     | NGSO<br>NGSO<br>NGSO<br>NGSO<br>NGSO<br>NGSO<br>NGSO<br>NGSO | *<br>*<br>*<br>*<br>*<br>*<br>*<br>*<br>*<br>*<br>*<br>*<br>*<br>*<br>*<br>*<br>*<br>*<br>*      |                      |   |    |
|    | 124545071<br>124545073<br>124545074<br>124545075<br>124545078<br>124545079<br>124545079<br>124545089<br>124545081<br>124545085<br>124545085<br>124545087              | API/A/13640<br>API/A/13641<br>API/A/13643<br>API/A/13643<br>API/A/13644<br>API/A/13645<br>API/A/13646<br>API/A/136467<br>API/A/13648<br>API/A/13649<br>API/A/13650               |           |          | KOR<br>KOR<br>KOR<br>PAK<br>PAK<br>F<br>HNG<br>F<br>CHN<br>CHN               |          | KOREASAT-11<br>KOREASAT-12<br>KOREASAT-12<br>KOREASAT-13<br>K-HS1<br>K-S1<br>GESAT-1<br>SAFFRON<br>FUTUR-NAV-DEMO-A-B<br>XW-5<br>BK-1                             | NGSO<br>NGSO<br>NGSO<br>NGSO<br>NGSO<br>NGSO<br>NGSO<br>NGSO | x<br>x<br>x<br>x<br>x<br>x<br>x<br>x<br>x<br>x<br>x<br>x<br>x<br>x<br>x<br>x<br>x<br>x<br>x      |                      |   |    |
|    | 124545071<br>124545073<br>124545074<br>124545075<br>124545079<br>124545079<br>124545080<br>124545081<br>124545085<br>124545087<br>124545087                           | API/A/13640<br>API/A/13641<br>API/A/13642<br>API/A/13643<br>API/A/13644<br>API/A/13645<br>API/A/13646<br>API/A/13647<br>API/A/13648<br>API/A/13650<br>API/A/13650                |           |          | KOR<br>KOR<br>KOR<br>PAK<br>PAK<br>F<br>HNG<br>F<br>CHN<br>CHN<br>CHN        |          | KOREASAT-11<br>KOREASAT-12<br>KOREASAT-12<br>KOREASAT-13<br>K-HS1<br>K-S1<br>GESAT-1<br>SAFFRON<br>FUTUR-NAV-DEMO-A-B<br>XW-5<br>BK-1<br>CSN-MEO                  | NGSO<br>NGSO<br>NGSO<br>NGSO<br>NGSO<br>NGSO<br>NGSO<br>NGSO | *<br>*<br>*<br>*<br>*<br>*<br>*<br>*<br>*<br>*<br>*<br>*<br>*<br>*<br>*<br>*<br>*<br>*<br>*      |                      |   |    |
|    | 124545071<br>124545073<br>124545073<br>124545075<br>124545078<br>124545079<br>124545080<br>124545080<br>124545081<br>124545085<br>124545085<br>124545088<br>124545088 | API/A/13640<br>API/A/13641<br>API/A/13642<br>API/A/13643<br>API/A/13644<br>API/A/13645<br>API/A/13646<br>API/A/13647<br>API/A/13648<br>API/A/13650<br>API/A/13651<br>API/A/13652 |           |          | KOR<br>KOR<br>KOR<br>PAK<br>PAK<br>F<br>HNG<br>F<br>CHN<br>CHN<br>CHN<br>CHN |          | KOREASAT-11<br>KOREASAT-12<br>KOREASAT-12<br>KOREASAT-13<br>K-HS1<br>K-S1<br>GESAT-1<br>SAFFRON<br>FUTUR-NAV-DEMO-A-B<br>XW-5<br>BK-1<br>CSN-ME0<br>CHNSAT-IGSO-1 | NGSO<br>NGSO<br>NGSO<br>NGSO<br>NGSO<br>NGSO<br>NGSO<br>NGSO | *<br>*<br>*<br>*<br>*<br>*<br>*<br>*<br>*<br>*<br>*<br>*<br>*<br>*<br>*<br>*<br>*<br>*<br>*      |                      |   |    |

(1) Open an IFIC database with SpaceCom software, and get the list of API/As.

| Aff. ADM      | Potentially affected Administration's comments under No. 9.3                                                                                                    |          |          |                                                                       |                                                                     |                                                |                                                                |
|---------------|----------------------------------------------------------------------------------------------------|----------|----------|-----------------------------------------------------------------------|---------------------------------------------------------------------|------------------------------------------------|----------------------------------------------------------------|
| Comment       | API/A information Comments NOT<br>Notice Id. Special Section Adm./ntwk. org. Satellite network Orb. pos. Completed -                                                                                                    |          |          |                                                                       |                                                                     |                                                | 1                                                              |
|               | 1. Enter your comments by clicking the relevant check box in column 'Add'                                                                                                    |          | Comm     | ant Tuna                                                              | Added by                                                            | ٨dd                                            | Administration comments                                        |
| Import        | Comment Type Added by affected Adm. Add Administration comments                                                                                                    |          |          | ык туре                                                               | affected Adm.                                                       | Auu                                            | Administration comments                                        |
| Validate/Send | Excluding territory     SUI     Image: Wearts to be added       Interference to the terrestrial services     SUI     Image: Wearts to be added       Interference to the space services     SUI     Image: Wearts to be added                                                                                                    | Ī        | Exclud   | ing territory                                                         | SUI                                                                 |                                                | wants to be added                                              |
|               |                                                                                                    | Г        | Interfe  | rence to the terrestrial services                                     | SUI                                                                 | V                                              | wants to be added                                              |
|               |                                                                                                    |          | Interfe  | rence to the space services                                           | SUI                                                                 | V                                              | wants to be added                                              |
|               | 2. Click 'Check Comments completed' when you have finished with all your entries           Select a new API/A         Save         If Check Comments completed         Save         Save | ate repo | <u>t</u> | API/As to which<br>comment types<br>examining tech<br>frequencies, se | n comments s<br>s to be selecte<br>nical characte<br>rvice areas of | should b<br>ed are d<br>eristics s<br>f each A | e made and<br>ecided through<br>such as<br>PI/A and situations |

VRS

| 😵 SpaceCom                                                                                                    | - 🗆 X                  | 1                                                                                                    |
|----------------------------------------------------------------------------------------------------|------------------------|----------------------------------------------------------------------------------------------------|
| File Options Help                                                                                                    |                        |                                                                                                    |
| Aff. ADM       Potentially affected Administration's comments under No. 9         Aff. ADM       API/A information         Notice Id       Special Section         Import       API/A information         Import       Interference to the terrestrial services         Validate/Send       Interference to the space services | P.3                    | User status: Affected Administration ; User code: SUI<br>BR IFIC: 3025 ; Special Section: API/A/13653 ; Adm./ntwk org.: CHN ; Sat. ntwk: CHNSAT-IGSO-2 ; Orb. pos.: NGSO<br>Report on comments done by SUI on IFIC 3025 database for API/A/13653<br>(Paper version is not receivable by BR, please submit .mdb file only)           |
| Select a new API/A Save Ch                                                                                                    | eck Comments completed | User status: Affected Administration ; User code: SUI<br>BR IFIC: 3025 ; Special Section: API/A/13642 ; Adm./ntwk org.: KOR ; Sat. ntwk: KOREASAT-12 ; Orb. pos.: NGSO                                                                                                    |
| Comment Type       Added by affected Adm.       Add       Administration comments         Excluding territory       □         Interference to the terrestrial services       □         Interference to the space services       SUI       ✓                                                                                    |                        | Report on comments done by SUI on IFIC 3025 database for API/A/13642 (Paper version is not receivable by BR, please submit .mdb file only)         Comment Type       Added by Aff. Adm.       Administration comments         Excluding territory       Interference to the terrestrial services       SUI       wants to be added |

**VRS** 

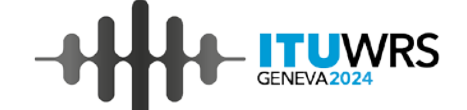

| SnaceCom      | — П Х                                                                                                    |   | User status: Affected Administration ; User code: SUI                                                           |  |  |
|---------------|----------------------------------------------------------------------------------------------------|---|----------------------------------------------------------------------------------------------------|--|--|
| File Ontions  | Help                                                                                                    |   |                                                                                                    |  |  |
| Aff. ADM      | Potentially affected Administration's comments under No. 9.3                                                                                                    |   | Report on the status of your comments.<br>(Paper version is not receivable by BR, please submit .mdb file only) |  |  |
|               | I. Input information to get a list of API/A(s) to comment                                                                                                    |   | (· -==                                                                                                    |  |  |
| Comment       | BR IFIC No. / Date 🕕 3025 / 7/9/2024 Expiry date for decision 11/9/2024                                                                                                    | Λ | API/A/12400M1 ; CHN ; SMILE-S (orb. pos.:NGSO)                                                                  |  |  |
|               | BR IFIC database M:\BRSSD\SPR\Notification ES_RAS\W/RS-22\ific3025.mdb 2                                                                                                    |   | 9.3 not involved                                                                                                |  |  |
| Import        | Administration code / network org. SUI /Operator:                                                                                                    |   | API/A/12998M1 ; J ; HELIOS_INT (orb. pos.:NGSO)  Provision Wants to be Added COMMENTS COMPLETED                 |  |  |
|               |                                                                                                    |   | 9.3 SUI                                                                                                    |  |  |
| Validate/Send | Get list of API/A(s) 2. Select a API/A to comment and click 'Comment API/A'                                                                                                    |   | API/A/13204M1 ; D ; ORB-ASTRO-DS (orb. pos.:NGSO)  Provision Wants to be Added COMMENTS COMPLETED 9.3 SUI       |  |  |
|               | Notice id. Special section Rev. No. Adm. Org. Satellike network. Orb.Pos. Comments Comments last update                                                                                                    |   | API/A/13395M1; D; OPTSAT-D2 (orb. pos.:NGSO) Provision Wants to be Added COMMENTS COMPLETED                     |  |  |
|               | 124545071         API/A/13640         DNK         BIFROST-DNK         NGSO         ✓         11/28/2024         11/28/2024         11/28/2024         11/28/2024         11/28/2024         11/28/2024         11/28/2024         11/28/2024         11/28/2024         11/28/2024         11/28/2024         11/28/2024         11/28/2024         11/28/2024         11/28/2024         11/28/2024         11/28/2024         11/28/2024         11/28/2024         11/28/2024         11/28/2024         11/28/2024         11/28/2024         11/28/2024         11/28/2024         11/28/2024         11/28/2024         11/28/2024         11/28/2024         11/28/2024         11/28/2024         11/28/2024         11/28/2024         11/28/2024         11/28/2024         11/28/2024         11/28/2024         11/28/2024         11/28/2024         11/28/2024         11/28/2024         11/28/2024         11/28/2024         11/28/2024         11/28/2024         11/28/2024         11/28/2024         11/28/2024         11/28/2024         11/28/2024         11/28/2024         11/28/2024         11/28/2024         11/28/2024         11/28/2024         11/28/2024         11/28/2024         11/28/2024         11/28/2024         11/28/2024         11/28/2024         11/28/2024         11/28/2024         11/28/2024         11/28/2024         11/28/2024         11/28/2024 <th< td=""><td></td><td>9.3 SUI</td></th<> |   | 9.3 SUI                                                                                                    |  |  |
|               | 124545074         API/A/13642         KOR         KOREASAT-12         NGSO         ✓         11/28/2024         1:8:00 PM           124545075         API/A/13643         KOR         KOREASAT-13         NGSO         ✓         11/28/2024         1:18:00 PM                                                                                                    |   | API/A/13440M1 ; CHN ; SAILSPACE-2-M (orb. pos.:NGSO) Provision Wants to be Added COMMENTS COMPLETED             |  |  |
|               | 124545078         API/A/13644         PAK         K-HS1         NGS0         ✓         11/28/2024         1:18:00 PM           124545079         API/A/13645         PAK         K-S1         NGS0         ✓         11/28/2024         1:18:00 PM                                                                                                    |   | 9.3 SUI                                                                                                    |  |  |
|               | 124545080         API/A/13646         F         GESAT-1         NGSO         ✓         11/28/2024         1:18:00 PM           124545081         API/A/13647         HNG         SAFFRON         NGSO         ✓         11/28/2024         1:18:00 PM                                                                                                    |   | API/A/13640 ; DNK ; BIFROST-DNK (orb. pos.:NGSO)                                                                |  |  |
|               | 124545084         API/A/13648         F         FUTUR-NAV-DEMO-A-B         NGSO         ✓         11/28/2024         1:1:00 PM           124545085         API/A/13649         CHN         XW-5         NGSO         ✓         11/28/2024         1:1:00 PM                                                                                                    |   | 9.3 SUI                                                                                                    |  |  |
|               | 124545087         API/A/13650         CHN         BK-1         NGSO         ✓         11/28/2024         1:1:00 PM           124545088         API/A/13651         CHN         CSN-MEO         NGSO         ✓         11/28/2024         1:1:00 PM                                                                                                    |   | API/A/13641 ; KOR ; KOREASAT-11 (orb. pos.:NGSO)                                                                |  |  |
|               | 124545089         API/A/13652         CHN         CHNSAT-IGS0-1         NGS0         ✓         11/28/2024         1:1:00 PM           ▶         124545090         API/A/13653         CHN         CHNSAT-IGS0-2         NGS0         ✓         11/28/2024         1:1:00 PM                                                                                                    |   | 9.3 SUI                                                                                                    |  |  |
|               |                                                                                                    |   | API/A/13642 ; KOR ; KOREASAT-12 (orb. pos.:NGSO) Provision Wants to be Added COMMENTS COMPLETED                 |  |  |
|               | Comment API/A  Ceate report                                                                                                    |   | 9.3 SUI                                                                                                    |  |  |
| 11            |                                                                                                    |   | API/A/13643 ; KOR ; KOREASAT-13 (orb. pos.:NGSO) Provision Wants to be Added COMMENTS COMPLETED                 |  |  |

- (3) Complete comments to all API/As in the selected IFIC.
- (4) Verify that all comments have been completed.
- (5) Submit your SpaceCom comment file via <u>e-Submission</u>. (If you are an operator, please submit your comment to your Administration.)

#### **Example of Special Section API/A and API/B**

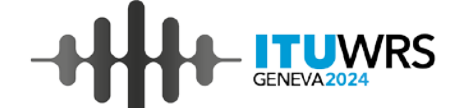

#### API/B/2807 (IFIC3036, 10.12.2024)

| BUREAU DES R                                                                                                    | ADIOCOMMUNICATIO                                                                                                    | NS RADI                                                                                                    | OCOMMUNICATION                                                                                               | ICATION UNION UNION UNION UNION                                                                                                    | ON INTERNACIONAL DE TELECOMUNICACIONES<br>OFICINA DE RADIOCOMUNICACIONES © I.T.U.                                                                                                    |
|----------------------------------------------------------------------------------------------------|----------------------------------------------------------------------------------------------------|----------------------------------------------------------------------------------------------------|----------------------------------------------------------------------------------------------------|----------------------------------------------------------------------------------------------------|----------------------------------------------------------------------------------------------------|
| RESEAU A SATELLITE<br>SATELLITE NETWORK<br>RED DE SATÉLITE                                                                                       |                                                                                                    | SAFFRON                                                                                                    |                                                                                                    | SECTION SPECIALE Nº<br>SPECIAL SECTION No.<br>SECCIÓN ESPECIAL N.º                                                                                                  | API/A/13647                                                                                                    |
|                                                                                                    |                                                                                                    |                                                                                                    |                                                                                                    | BR IFIC / DATE<br>BR IFIC / DATE<br>BR IFIC / FECHA                                                                                                    | 3025 / 09.07.2024                                                                                                    |
| ADM. RESPONSABLE<br>RESPONSIBLE ADM.<br>ADM. RESPONSABLE                                                                                         | HNG                                                                                                    | LONGITUDE NOMINALE<br>Nominal Longitude<br>Longitud Nominal                                                                                                    | NGSO                                                                                                    | NUMÉRO D'IDENTIFICATIO<br>IDENTIFICATION NUMBER<br>NÚMERO DE IDENTIFICACI                                                                                           | <sup>N</sup> 124545081                                                                                                    |
| RENSEIGNEMENTS REÇ                                                                                                    | US PAR LE BUREAU L                                                                                                    | E / INFORMATION RECEIVED B                                                                                                    | Y THE BUREAU ON /                                                                                            | INFORMACIÓN RECIBIDA P                                                                                                    | OR LA OFICINA EL 27.03.2024                                                                                                    |
| Ces renseignements recus o                                                                                                    | ar la Purcau der radioson                                                                                                    | munications on This information                                                                                                    | on received by the                                                                                           | Radiocommunication Bureau                                                                                                    | Ents información conibida por la Oficina de Padicoomunicacioner con                                                                                                    |
| application du numéro 9.1/9.<br>sont publiés conformément a                                                                                      | 2 du Règlement des radiouni<br>u numéro 9.2B.                                                                                                    | communications, en mis miormatic<br>communications, pursuant to No<br>accordance with                                                                                                    | .9.1/9.2 of the Radio<br>No. 9.2B.                                                                           | Regulations, is published in                                                                                                    | Esta monimicador, recipitada por la vincina de reautocomunicaciónes com<br>arregio a número 9.112 del Reglamento de Radiocomunicaciónes, se<br>publica de acuerdo con lo dispuesto en el número 9.28.                                                                                                    |
| Une administration qui estir<br>d'être causés à ses réseau<br>en projet communique à l'an<br>renseignements ses obs<br>radiocommunications, dans | a re conceau des fadioión<br>du Règlement des radioi<br>nu numéro 9.28.<br>Te que des brouillages inaci<br>x ou à ses systèmes à sate<br>l'iministration qui a demandé<br>ervations, avec copie<br>le délai indiqué ci-après. | Annumentations, etc. This minormatic<br>communications, pursuant to No<br>accordance with<br>septables risquent Any administratio<br>dites existants ou<br>apublication des communicate its<br>au Bureau des the Radiocommun | n which believes that un<br>visting or planned sate<br>comments to the publish<br>vication Bureau, by the de | Regulations, is published in<br>nacceptable interference may be<br>litte networks or systems shall<br>ing administration, with a copy to<br>addine indicated below. | Esta montador, reclanda por la Vinina de Radiocomminaciones don<br>arregio a número \$19.2 del Regimento de Radiocomminaciones, se<br>publica de acuerdo con lo dispuesto en el número \$28.<br>Cualquier administración que estime que se podría causar interferencia<br>perjudicial a sus redes o sistemas de satélites existentes o planificados<br>deberá comunicar sus comentarios a la administración que publica, con<br>copia a la Oficina de Radiocomunicaciones, en el plazo que se índica más<br>abajo. |

Commenting period (until 09.11.2024)

| Page 1                                                                                                    |                                                                                                    | UIT                                                                                                    | ITU                                                                                                   |                                                                                                    |  |  |  |  |  |  |
|----------------------------------------------------------------------------------------------------|----------------------------------------------------------------------------------------------------|----------------------------------------------------------------------------------------------------|----------------------------------------------------------------------------------------------------|----------------------------------------------------------------------------------------------------|--|--|--|--|--|--|
| UNION INTERNATIONALE DES TÉLÉC<br>BUREAU DES RADIOCOMMU                                                                                                    | COMMUNICATIONS<br>NICATIONS                                                                              | INTERNATIONAL TELECOM<br>RADIOCOMMUNICAT                                                                                          | MUNICATION UNION UNI                                                                                  | ÓN INTERNACIONAL DE TELECOMUNICACIONES<br>OFICINA DE RADIOCOMUNICACIONES © I.T.U.                                                                                                    |  |  |  |  |  |  |
| RÉSEAU À SATELLITE<br>SATELLITE NETWORK<br>RED DE SATÈLITE                                                                                                    | SAF                                                                                                    | FRON                                                                                                    | SECTION SPÉCIALE N <sup>O</sup><br>SPECIAL SECTION No.<br>SECCIÓN ESPECIAL N. <sup>O</sup>            | API/B/2807                                                                                                    |  |  |  |  |  |  |
|                                                                                                    |                                                                                                    |                                                                                                    | BR IFIC / DATE<br>BR IFIC / DATE<br>BR IFIC / FECHA                                                   | 3036 / 10.12.2024                                                                                                    |  |  |  |  |  |  |
| ADM. RESPONSABLE<br>RESPONSIBLE ADM. HNG<br>ADM. RESPONSABLE                                                                                                    | LONGITUDE N<br>NOMINAL LON<br>LONGITUD NO                                                                | IGITUDE NGSO<br>MINAL                                                                                                    | NUMÉRO D'IDENTIFICATION<br>IDENTIFICATION NUMBER<br>NÚMERO DE IDENTIFICACIÓN                          | 124545081                                                                                                    |  |  |  |  |  |  |
| SPECIAL SECTION REFERENCE (BR IFIC<br>REFERENCIA DE LA SECCIÓN ESPECIAI<br>1. La présente Section spéciale est                                                                                                    | 2 / DATE)<br>L (BR IFIC / FECHA)<br>publiée conformément au                                              | 1. This Special Section                                                                                                    | PI/A/13647 (BR IFIC                                                                                   | 3025 / 09.07.2024)         1.         Esta Sección Especial se publica de conformidad con                                                                                                    |  |  |  |  |  |  |
| numéro 9.5 du Règlement des radiocommu<br>demande de coordination publiée dans la<br>indiquée ci-dessus.                                                                                                    | unications, et concerne la<br>a section spéciale API/A                                                   | No. 9.5 of the Radio Regulation:<br>coordination published in the API/A                                                           | s, in respect of the request for<br>Special Section referenced above.                                 | lo dispuesto en el número 9.5 del Reglamento de<br>Radiocomunicaciones, en lo que respecta a la solicitud de<br>coordinación publicada en la Sección Especial API/A antes citada.                                                                                                    |  |  |  |  |  |  |
| <ol> <li>Les administrations qui ont sou<br/>titre du numéro 9.3 dans le délai de quatre<br/>publication de la Section spéciale API/A<br/>ci-dessous et le tableau contient un résumé</li> </ol>                       | mis des observations au<br>e mois suivant la date de<br>précitée, sont indiquées<br>de ces observations. | 2. Administrations that h<br>No. 9.3 within four months of the da<br>API/A Special Section are listed<br>summary of the comments. | ave submitted comments under<br>ate of publication of the mentioned<br>below and the table contains a | <ol> <li>Las administraciones que han presentado comentarios<br/>conforme al número 9.3 dentro de un plazo de cuatro meses a<br/>partir de la fecha de publicación de la Sección Especial API/A<br/>mencionada, se indican a continuación y en el cuadro se presenta<br/>un resumen de los comentarios.</li> </ol> |  |  |  |  |  |  |
| AFS, ALG, ARS, AUS, AZE, BUL, CAN, CHN, CZE, D/EUM, D, E, EGY, F/ESA, F/GLS, F, G, HOL, I/GLS, I, IRN, ISR, J, KAZ, KGZ, KOR, LUX, MLA, MRC, NOR, OMA, PAK, PNG, POR, QAT, RRW, RUS, SLM, SUI, THA, TUR, UAE, USA, VTN |                                                                                                    |                                                                                                    |                                                                                                    |                                                                                                    |  |  |  |  |  |  |

#### **Example of Special Section API/A and API/B**

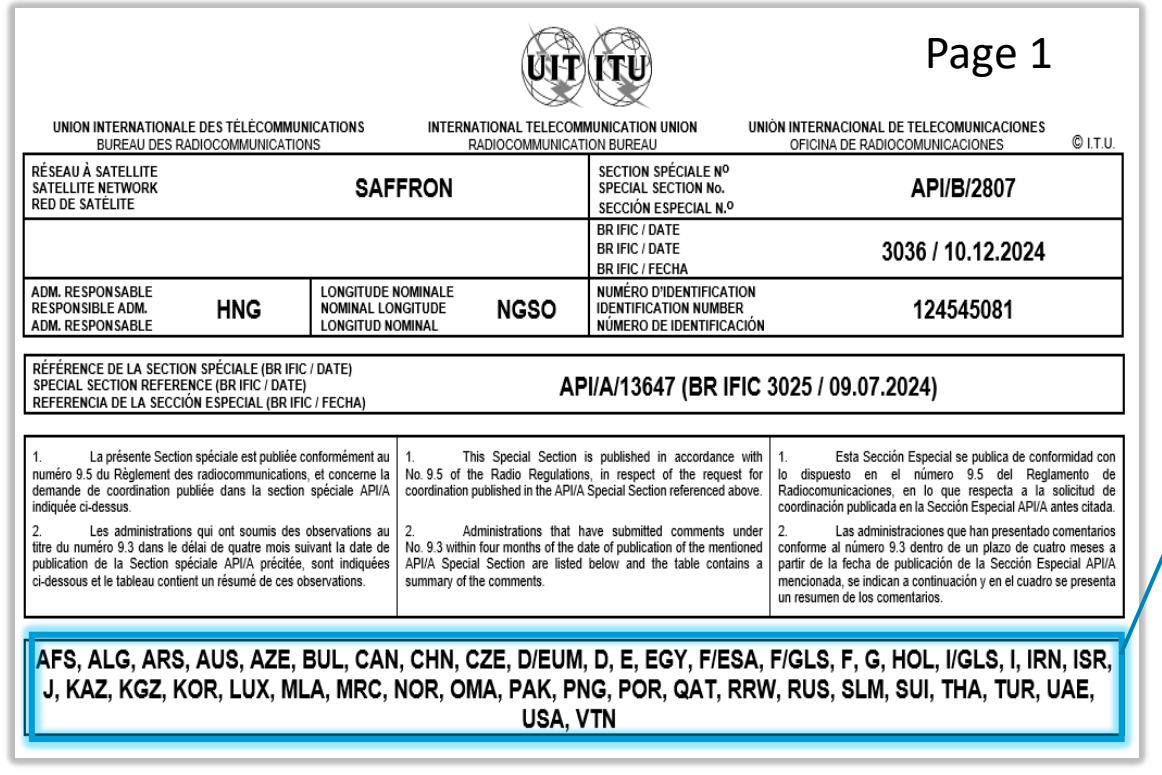

**Commenting Administrations** 

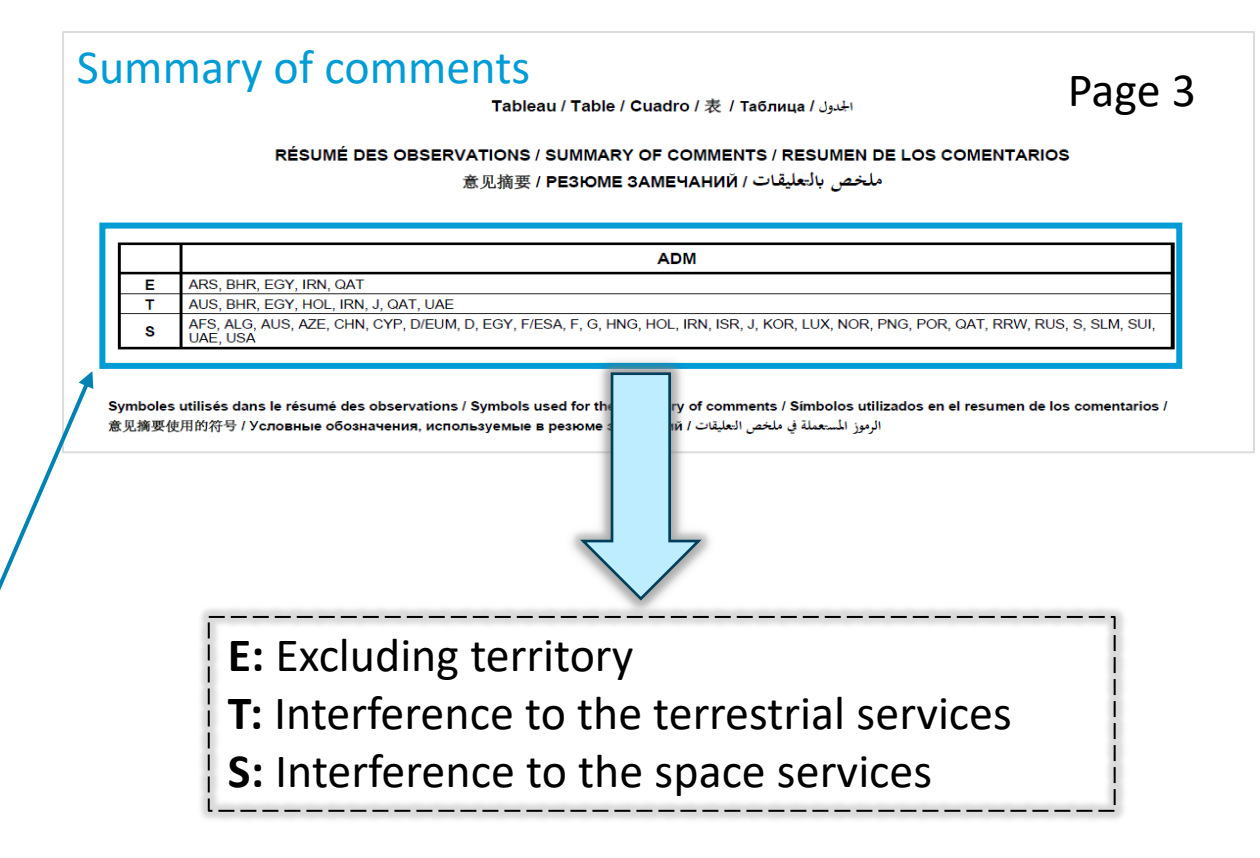

#### Publication of As-Received of comments to API/A

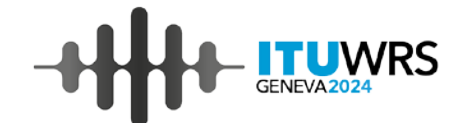

| As-R                                                                                                    | leceived           | Help                           |                        |                    |                        |              |                |
|----------------------------------------------------------------------------------------------------|--------------------|--------------------------------|------------------------|--------------------|------------------------|--------------|----------------|
| Published                                                                                                    | Comments           | Со                             | mmen                   | ts                 |                        |              |                |
| formation                                                                                                    | "As Poc            | eived"                         |                        |                    |                        |              |                |
| st of SpaceCom commer                                                                                                    | AS NEC             | not yet published) by the B    | ureau in accordance    | with No. 9.3.1 to  | the Ragio Regulations. |              |                |
| . SpaceCom comments                                                                                                    | to notices of non- | geostationary satellite net    | vorks and systems s    | ubject to Resoluti | on 32 (WRC-19)         |              |                |
| 2. SpaceCom comments                                                                                                    | to Advanced Pub    | lication Information other the | nen notices subject to | Resolution 32 (\   | WRC-19)                |              |                |
| ne "as received" informat                                                                                                    | ion has no regula  | tory status and therefore is   | not recommended f      | or examination pu  | irposes.               |              |                |
| Contains text                                                                                                    |                    |                                | Q                      | Select admir       | nistration             |              | ~              |
| Export                                                                                                    |                    |                                |                        |                    | 144                    | <b>«</b> 1 2 | 3 🇯 🗰          |
|                                                                                                    |                    |                                |                        |                    |                        |              | 1 - 30 of 2512 |
| Reference                                                                                                    | Adm.               | Network Org.                   | ▼ BR Regi              | stry Date          | Comment type           | BR IFIC      | IFIC Date      |
| UAE2022-54697                                                                                                    | UAE                |                                | 12.10.2022             |                    | API/B                  | 2975         | 12.07.2022     |
| QAT2022-54694                                                                                                    | QAT                |                                | 12.10.2022             |                    | API/B                  | 2973         | 14.06.2022     |
| KOR2022-54692                                                                                                    | KOR                |                                | 12.10.2022             |                    | API/B                  | 2973         | 14.06.2022     |
| RUS2022-54690                                                                                                    | RUS                |                                | 12.10.2022             |                    | API/B                  | 2973         | 14.06.2022     |
| MCO2022-54685                                                                                                    | MCO                |                                | 11.10.2022             |                    | API/B                  | 2976         | 26.07.2022     |
| G2022-54682                                                                                                    | G                  |                                | 11.10.2022             |                    | API/B                  | 2973         | 14.06.2022     |
| BHR2022-54678                                                                                                    | BHR                |                                | 11.10.2022             |                    | API/B                  | 2980         | 20.09.2022     |
| POR2022-54677                                                                                                    | POR                |                                | 11.10.2022             |                    | API/B                  | 2974         | 28.06.2022     |
| SUI2022-54676                                                                                                    | SUI                |                                | 11.10.2022             |                    | API/B                  | 2974         | 28.06.2022     |
| SUI2022-54675                                                                                                    | SUI                |                                | 11.10.2022             |                    | API/B                  | 2973         | 14.06.2022     |
| F2022-54674                                                                                                    | F                  | GLS                            | 11.10.2022             |                    | API/B                  | 2974         | 28.06.2022     |
| <az2022-54670< td=""><td>KAZ</td><td></td><td>11.10.2022</td><td></td><td>API/B</td><td>2979</td><td>06.09.2022</td></az2022-54670<> | KAZ                |                                | 11.10.2022             |                    | API/B                  | 2979         | 06.09.2022     |
| HNG2022-54662                                                                                                    | HNG                |                                | 10.10.2022             |                    | API/B                  | 2973         | 14.06.202      |
|                                                                                                    |                    |                                |                        |                    |                        |              |                |

List of As-Received of comments to API/A on As-Received website

 As-Received of comments to API/A are available on the As-Received webpage: <u>https://www.itu.int/ITU-</u> <u>R/space/asreceived/Publication/AsReceivedComments</u>

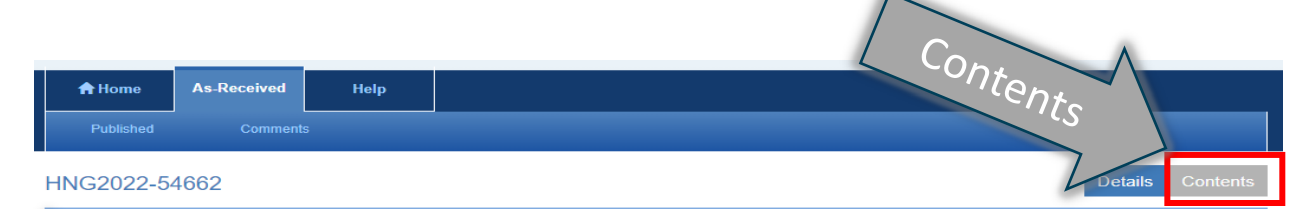

#### st of SpaceCom contents

| _ |             |           |               |              |                |                  |           |                   |
|---|-------------|-----------|---------------|--------------|----------------|------------------|-----------|-------------------|
|   | ial Section | NTC ID    | Notifying ADM | Network Org. | Satellite Name | Orbital Position | Provision | Wants to be added |
| 1 | PI/A/12384M | 119545107 | J             |              | STRIX          | NGSO             | 9.1/IA    | HNG               |
| A | PI/A/12962M | 121545275 | CAN           |              | LORIS          | NGSO             | 9.1/IA    | HNG               |
| A | PI/A/13066  | 122545095 | USA           |              | USASAT-30R     | NGSO             | 9.1/IA    | HNG               |

© ITU Space Services Submissions - BR Internal 2022 All Rights Reserved

#### Steps of submitting comments to API/A (1)

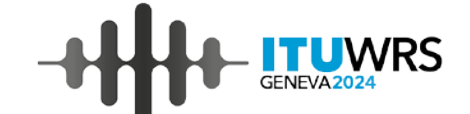

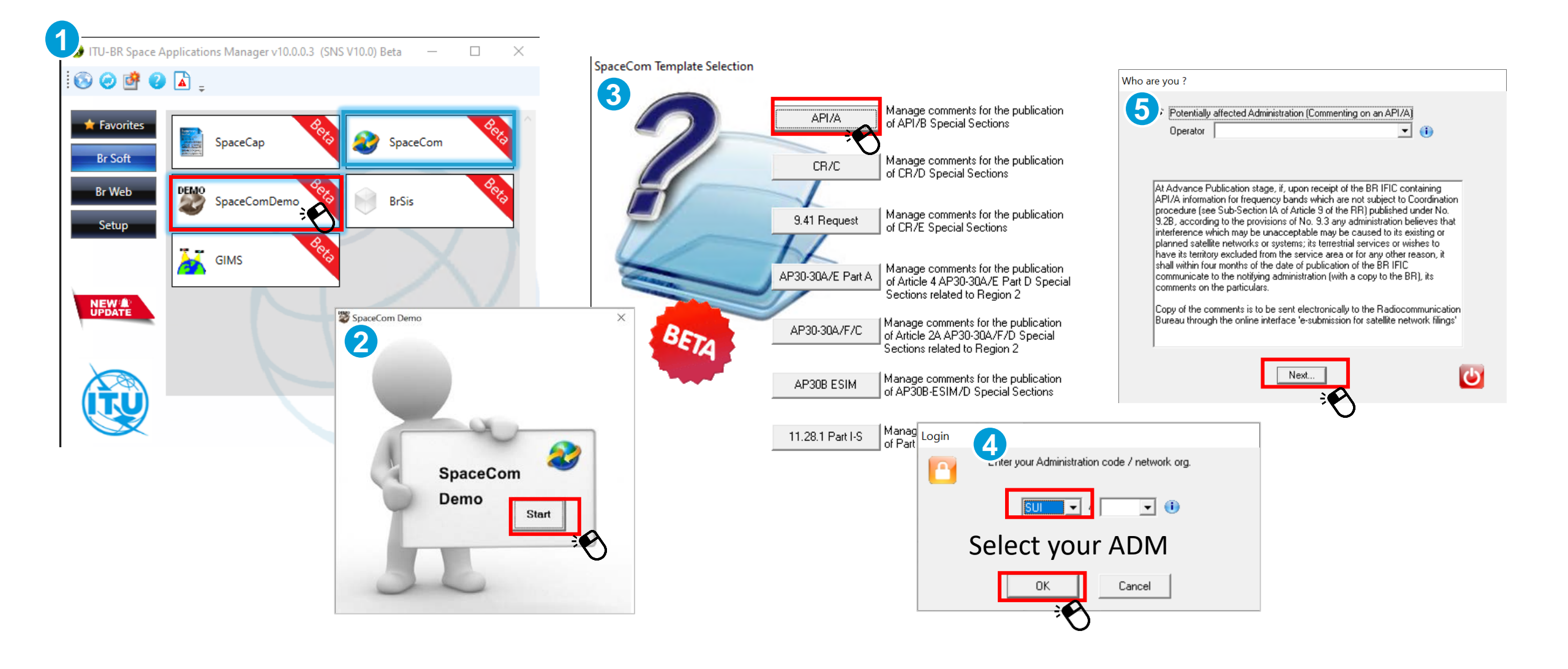

### Steps of submitting comments to API/A (2)

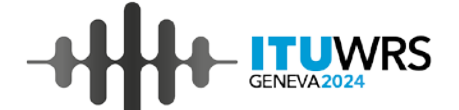

Step 6 Open ific2979.mdb and get the list of API/As as below.

|                | 🈂 SpaceCom      |                                                   |                 |                                  |               |                        |                      | - 🗆           | ×                        |  |  |
|----------------|-----------------|---------------------------------------------------|-----------------|----------------------------------|---------------|------------------------|----------------------|---------------|--------------------------|--|--|
|                | File Options He | lp                                                |                 |                                  |               |                        |                      |               |                          |  |  |
| (1) Enter 3025 | Aff. ADM        | Potentially affected Adminis                      | tration's co    | nments under No. 9.3             |               |                        |                      | ß             |                          |  |  |
|                | Comment         | 1. Input information to get a list of A           | PI/A(s) to comm | ent                              | 2/2024        |                        |                      | (2)           | esignate the location of |  |  |
|                | <b>«</b>        | BR IFIC No. 7 Date 3025<br>BR IFIC database M:\BR | SSD\SPR\Notif   | ication ES_RAS\WRS-22\ific3025.r | ndb 🖻 🔊       |                        | 1                    | ific3025.mdb  |                          |  |  |
|                |                 |                                                   | SUL /           |                                  | 1             |                        |                      |               |                          |  |  |
|                | (3) C           | lick on "Get list                                 | of              |                                  |               |                        |                      |               |                          |  |  |
|                |                 | API/A(S)                                          | t A             |                                  | <u> </u>      |                        |                      |               |                          |  |  |
|                |                 | Notice id. Special section Rev.                   | No. Adm. Org    | . Satellite network              | Orb.Pos.      | Comments<br>completion | Comments last update | ^             |                          |  |  |
|                |                 | 124545071 API/A/13640                             | DNK             | BIFROST-DNK                      | NGSO          | × ×                    |                      |               |                          |  |  |
|                |                 | 124545073 API/A/13641                             | KOR             | KOREASAT-12                      | NGSO          |                        |                      |               |                          |  |  |
|                |                 | 124545075 API/A/13643                             | KOR             | KOREASAT-13                      | NGSO          | ×                      |                      |               |                          |  |  |
|                |                 | 124545078 API/A/13644                             | PAK             | K-HS1                            | NGSO          | ×                      |                      |               |                          |  |  |
|                |                 | 124545079 API/A/13645                             | PAK             | K-S1                             | NGSO          | ×                      |                      |               |                          |  |  |
|                |                 | 124545080 API/A/13646                             | F               | GESAT-1                          | NGSO          | ¥                      |                      |               |                          |  |  |
|                |                 | 124545081 API/A/13647                             | HNG             | SAFFRON                          | NGSO          | ×.                     |                      |               |                          |  |  |
|                |                 | 124545085 API/A/13648                             | CHN             | YW-5                             | NGSO          | - <u>- 4</u><br>- 10   |                      |               |                          |  |  |
|                |                 | 124545087 API/A/13643                             | CHN             | BK-1                             | NGSO          |                        |                      |               |                          |  |  |
|                |                 | 124545088 API/A/13651                             | CHN             | CSN-MEO                          | NGSO          | ×.                     |                      |               |                          |  |  |
|                |                 | 124545089 API/A/13652                             | CHN             | CHNSAT-IGSO-1                    | NGSO          | X                      |                      |               |                          |  |  |
|                |                 | 124545090 API/A/13653                             | CHN             | CHNSAT-IGSO-2                    | NGSO          | ¥                      |                      | ¥             |                          |  |  |
|                |                 | A Your comments in the curren                     | RR IFIC are     | not valid please check all AP    | VA 's as comp | leted                  |                      |               |                          |  |  |
|                |                 | a rour comments in the curren                     |                 | not valid please check all Al    | ing s as comp | ieteu                  |                      |               |                          |  |  |
|                |                 |                                                   |                 | Comment AP                       | I/A 🕨         |                        | 🍓 C                  | Create report |                          |  |  |
|                |                 |                                                   |                 |                                  |               |                        |                      |               |                          |  |  |
|                |                 |                                                   |                 |                                  |               |                        |                      |               |                          |  |  |

### Steps of submitting comments to API/A (3)

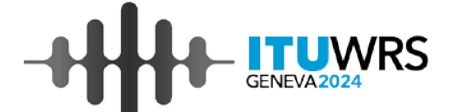

Step **7** Select 1 API/A to be commented, then make a comment to the API/A as below.

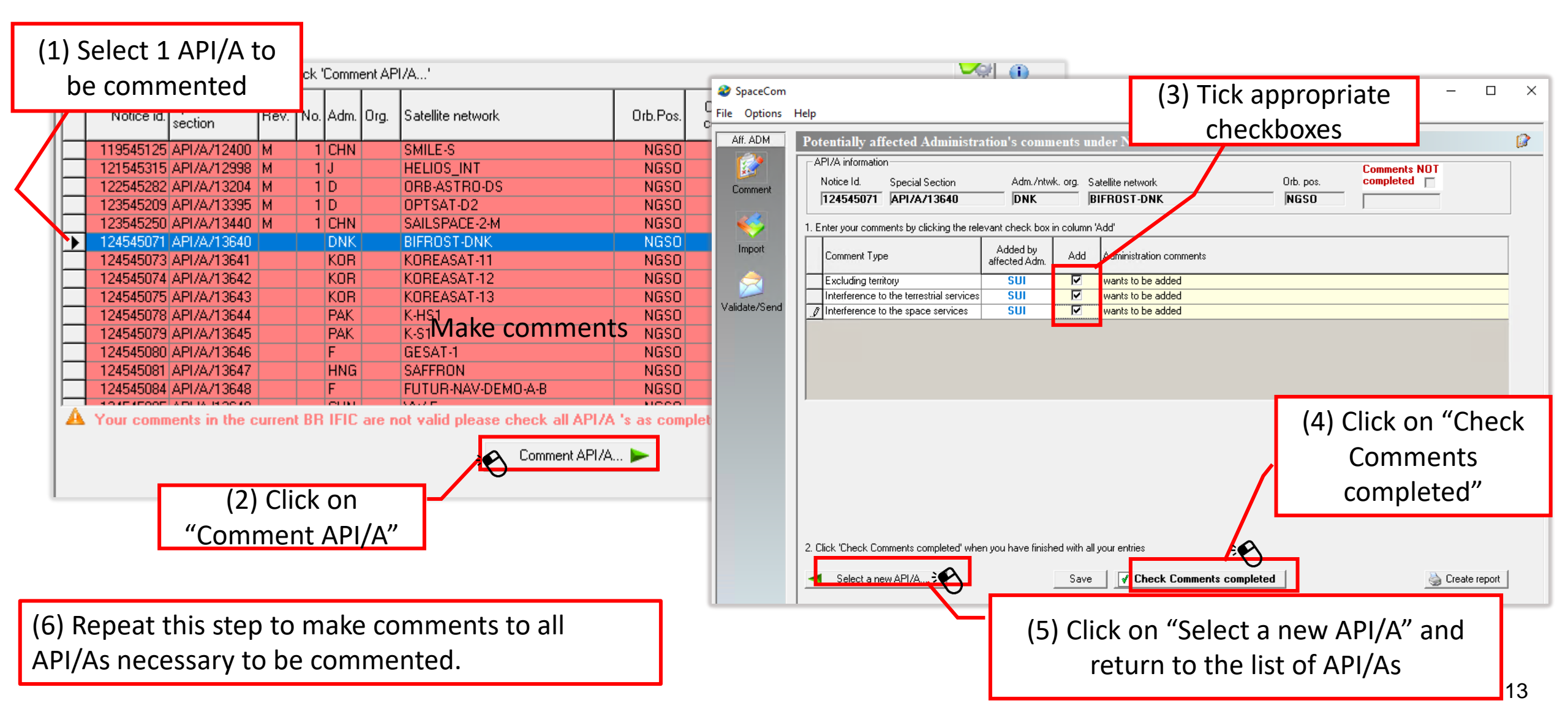

#### Steps of submitting comments to API/A (4)

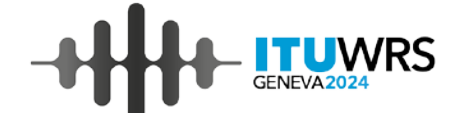

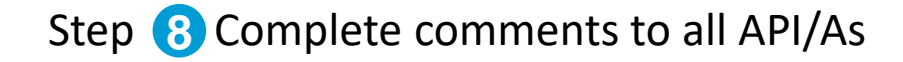

| 🈂 SpaceCom       |                                                                       |                                    |       |                 |                                |              |                        |                                    | - 🗆 X         |                                       |  |  |  |
|------------------|-----------------------------------------------------------------------|------------------------------------|-------|-----------------|--------------------------------|--------------|------------------------|------------------------------------|---------------|---------------------------------------|--|--|--|
| File Options     | Help                                                                  |                                    |       |                 |                                |              |                        |                                    |               |                                       |  |  |  |
| Aff. ADM         | Po                                                                    | tentially affected Admi            | nist  | ration's co     | mments under No. 9.3           |              |                        |                                    | Ø             |                                       |  |  |  |
|                  | [                                                                     | 1. Input information to get a list | of AF | 1/A(s) to comm  | ent                            |              | A You are a            | subside of the                     |               | If you don't need to make comments to |  |  |  |
| Comment          |                                                                       | BR IFIC No. / Date 🕕 30            | 25    | / 7/9/2024      | Expiry date for decision  11/9 | 3/2024       |                        | some API/As, click on 💹 button and |               |                                       |  |  |  |
| -                | BB IFIC database M:\BBSSD\SPB\Notification ES_BAS\WBS-22\ific3025 mdb |                                    |       |                 |                                |              |                        |                                    |               |                                       |  |  |  |
|                  |                                                                       |                                    |       |                 |                                |              |                        |                                    |               | complete comments after making        |  |  |  |
| Import           | Administration code / network org. SUI / Operator:                    |                                    |       |                 |                                |              |                        |                                    |               |                                       |  |  |  |
|                  |                                                                       | Comments file location             | User  | s\marinram\ITl  | J\BR_SPACE_v10.0\SpaceCom_Co   | omments_Demo |                        | comments to necessary API/As.      |               |                                       |  |  |  |
| Validate/Send    |                                                                       |                                    |       |                 | Get list of API/               | A(s)         |                        | 1                                  | <b>EZ</b>     |                                       |  |  |  |
| V dilddor o onid |                                                                       | 2. Select a API/A to comment a     | and c | lick 'Comment / | API/A'                         |              |                        |                                    |               |                                       |  |  |  |
|                  |                                                                       | Notice id. Special R               | lev.  | No. Adm. Org    | . Satellite network            | Orb.Pos.     | Comments<br>completion | Comments last update               |               |                                       |  |  |  |
|                  | ╟┲                                                                    | 124545071 API/A/13640              | _     | DNK             | BIFROST-DNK                    | NGSO         | 1                      | 11/28/2024 6:34:00 PM              |               |                                       |  |  |  |
|                  |                                                                       | 124545073 API/A/13641              |       | KOR             | KOREASAT-11                    | NGSO         | 1                      | 11/28/2024 6:35:26 PM              |               |                                       |  |  |  |
|                  |                                                                       | 124545074 API/A/13642              |       | KOR             | KOREASAT-12                    | NGSO         | 1                      | 11/28/2024 6:35:26 PM              |               |                                       |  |  |  |
|                  |                                                                       | 124545075 API/A/13643              |       | KOR             | KOREASAT-13                    | NGSO         | 1                      | 11/28/2024 6:35:26 PM              |               |                                       |  |  |  |
|                  |                                                                       | 124545078 API/A/13644              |       | PAK             | K-HS1                          | NGSO         | 1                      | 11/28/2024 6:35:26 PM              |               |                                       |  |  |  |
|                  |                                                                       | 124545079 API/A/13645              |       | PAK             | K-S1                           | NGSO         | 1                      | 11/28/2024 6:35:26 PM              |               | Create report and check if            |  |  |  |
|                  |                                                                       | 124545080 API/A/13646              |       | F               | GESAT-1                        | NGSO         | 1                      | 11/28/2024 6:35:26 PM              |               |                                       |  |  |  |
|                  |                                                                       | 124545081 API/A/13647              |       | HNG             | SAFFRON                        | NGSO         | 1                      | 11/28/2024 6:35:26 PM              |               |                                       |  |  |  |
|                  |                                                                       | 124545084 API/A/13648              |       | F               | FUTUR-NAV-DEMO-A-B             | NGSO         | 1                      | 11/28/2024 6:35:26 PM              |               | comments to all API/As have been      |  |  |  |
|                  |                                                                       | 124545085 API/A/13649              |       | CHN             | XW-5                           | NGSO         | 1                      | 11/28/2024 6:35:26 PM              |               |                                       |  |  |  |
|                  |                                                                       | 124545087 API/A/13650              |       | CHN             | BK-1                           | NGSO         |                        | 11/28/2024 6:35:27 PM              | /             | completed                             |  |  |  |
|                  |                                                                       | 124545088 API/A/13651              |       | CHN             | USN-MEU                        | NGSU         | 1                      | 11/28/2024 6:35:27 PM              |               | completed.                            |  |  |  |
|                  |                                                                       | 124545089 API/A/13652              |       | CHN             | CHNSAT-IGSU-1                  | NGSU         | 1                      | 11/28/2024 6:35:27 PM              |               |                                       |  |  |  |
|                  |                                                                       | 124545090 AP1/A/13653              |       |                 | CHNSAT-IGSU-2                  | NGSU         | 1                      | 1172872024 6:35:27 PM              |               |                                       |  |  |  |
|                  |                                                                       |                                    |       |                 | Comment AP                     | /A 🕨         |                        |                                    | Create report |                                       |  |  |  |

### Steps of submitting comments to API/A (5)

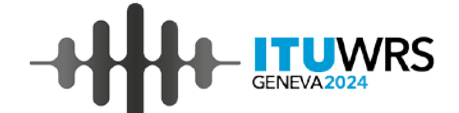

Step 9 Validate comments and submit to ITU via e-Submission

| SpaceCom<br>File Options                 | Help<br>Validate and send y<br>BR IFIC No. / Date<br>File location | your comments pricer No. 9.5 under 3025<br>3025 / 7/9/2024 Expiry date for decision 11/9/2024<br>C:\Users\marinram\ITU\BR_SPACE_v10.0\SpaceCom_Comment                                                                                                    | s_Demo\API_comments\IFIC3025\AffADM'                                                                                                    | (3) Select t<br>created cor<br>IFIC3025_S<br>("C:\xxx\ITU\I<br>mments_Dem<br>ADM" opens ( | the location of the<br>mment file (API-<br>SUI.mdb).<br>BR_SPACE_v10.0\SpaceCom_Co<br>no\API_comments\IFIC3025\Aff<br>on Explorer as default) |
|------------------------------------------|--------------------------------------------------------------------|----------------------------------------------------------------------------------------------------|----------------------------------------------------------------------------------------------------|-------------------------------------------------------------------------------------------|----------------------------------------------------------------------------------------------------|
| Validate/Send<br>(1) (<br>"Vali<br>Sence | Go to<br>date/<br>d" tab                                           | Validate file before sending<br>File validation<br>Not validated<br>Send your comments online<br>Submit Online<br>In accordance with the Rules<br>receivability, all SpaceCom co<br>by the administration should b<br>the online interface "e-Submis<br>network filings"<br>Open Comments Locati | (4) Click on "File valid<br>Validate file before sending<br>File validation<br>Validation OK<br>Send your comments online<br>Send your comments online<br>In accordance with the Ru<br>receivability, all SpaceCon<br>by the administration shoul<br>the online interface "e-Sub<br>network filings"<br>Open Comments Loc | Jation" and a                                                                             | <ul> <li>omplete the validation.</li> <li>If "Validation OK", please submit the comment file to ITU via e-Submission.</li> </ul>              |

# Introduction of new commenting to Part I-S under RR 11.28.1

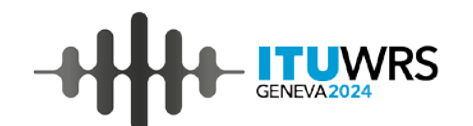

Section II – Examination of notices and recording of frequency assignments in the Master Register

11.27 Notices not containing those characteristics specified in Appendix 4 as mandatory or required shall be returned with comments to help the notifying administration to complete and resubmit them, unless the information not provided is immediately forthcoming in response to an inquiry by the Bureau.

11.28 Complete notices shall be marked by the Bureau with their date of receipt and shall be examined in the date order of their receipt. On receipt of a complete notice the Bureau shall, within no more than two months, publish its contents, with any diagrams and maps and the date of receipt, in the BR IFIC which shall constitute the acknowledgement to the notifying administration of receipt of its notice<sup>11</sup>. When the Bureau is not in a position to comply with the time limit referred to above, it shall periodically so inform the administrations, giving the reasons therefor. (WRC-12)

11.29 The Bureau shall not postpone the formulation of a finding on a complete notice unless it lacks sufficient data to reach a conclusion thereon. Moreover, the Bureau shall not act upon any notice having a technical bearing on an earlier notice which is still under consideration by the Bureau until it has reached a finding with respect to the earlier notice.

11 11.2.8.1 In case of satellite networks or systems not subject to the coordination procedure under Section II of Article 9, an administration believing that unacceptable interference may be caused to its existing or planned satellite networks or systems by submitted modifications to the characteristics initially published under No. 9.2B may provide its comments to the notifying administration with copy to the Bureau. The Bureau shall publish may such comments received on its website. Both administrations shall thereafter cooperate to resolve any difficulties. (WRC-3D)

- 228 -

New process will be introduced from **1.1.2025**.

 According to the revision of the Radio Regulation at WRC-23, the new commenting procedure was introduced to comment to Part I-S of the satellite networks not subject to coordination.

**11.28.1** In case of satellite networks or systems not subject to the coordination procedure under Section II of Article **9**, an administration believing that unacceptable interference may be caused to its existing or planned satellite networks or systems by submitted <u>modifications to the characteristics initially published under No. **9.2B** may provide its comments to the notifying administration with copy to the Bureau. The <u>Bureau shall publish</u> any such comments received on its website. Both administrations shall thereafter cooperate to resolve any difficulties. (WRC-23)</u>

 Any administration may submit comments to BR and the notifying administration to Part I-S of satellite networks not subject to coordination whose characteristics have been modified after the publication of API/A.

| Special Section | Region | Identification<br>(provisions) | Comments submitted<br>under | Commenting approach | How to<br>comment | Summary of<br>comments<br>(Special Section) | BR Assistance<br>procedure |
|-----------------|--------|--------------------------------|-----------------------------|---------------------|-------------------|---------------------------------------------|----------------------------|
| (Part I-S)      | All    | -                              | No. 11.28.1                 | SpaceCom req.       | SpaceCom          | (website)                                   | -                          |

#### **Commenting on Part I-S**

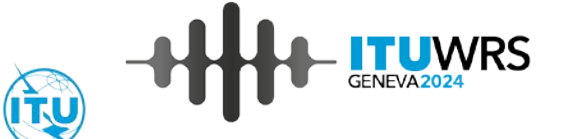

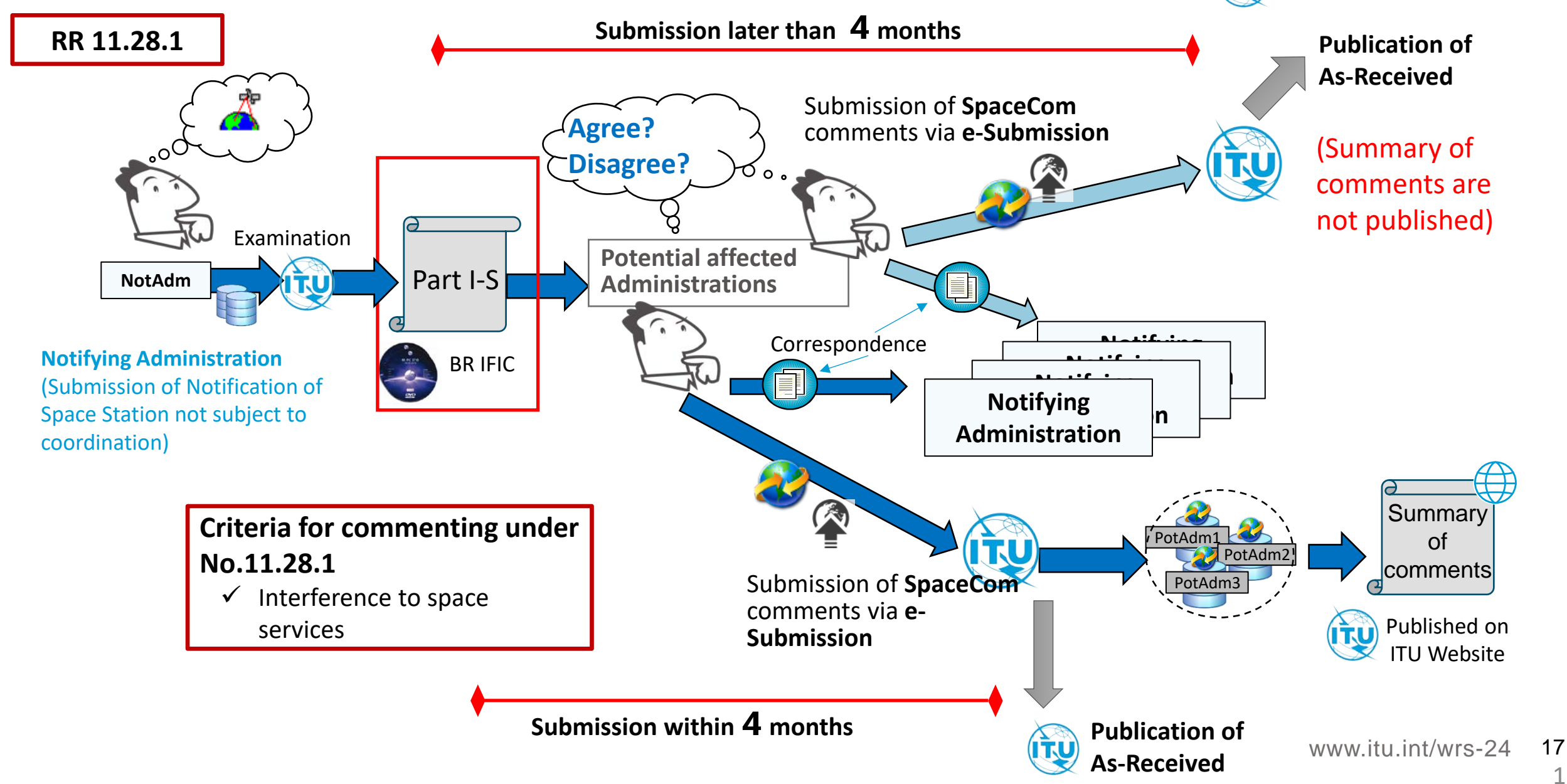

#### Making comments to Part I-S and Submission to BR

- Comments to Part I-S subject to RR No. 11.28 shall be captured with BR software SpaceCom and submitted to BR via e-Submission system.
  - Please note that only the file name "NOTIF-IFICxxxx\_ADM.mdb" is accepted on e-Submission.
- Comments shall be also sent from a commenting administration to a notifying administration by correspondence (e-Communications or email) and copied to BR.

| ecom Comments                                                              | SpaceCom (N                                                    | IDB) : SpaceCom commen                                | ts file *                 |                                                                        |                 |            |                                                      |                                                                                                    |     |
|----------------------------------------------------------------------------|----------------------------------------------------------------|-------------------------------------------------------|---------------------------|------------------------------------------------------------------------|-----------------|------------|------------------------------------------------------|----------------------------------------------------------------------------------------------------|-----|
| *                                                                          | Browse                                                         | "NOTIF-IF                                             | ICxxx                     | x_ADM.                                                                 | mdb" c          | an be up   | oaded)                                               | C Upload                                                                                                    |     |
| eCom<br>nents                                                              | Browse<br>*Attachments i                                       | n "other" fields are for infor                        | mation only ar            | nd should relate to MDI                                                | 3 files         |            |                                                      | Summary of comments submitted withi                                                                                                    | n 4 |
| fff                                                                        |                                                                |                                                       | +                         | Add additional do                                                      | cuments or drag | files here | S                                                    | upload All months after the publication of Part I-S published on ITU Website.                                                                                                    | are |
|                                                                            |                                                                |                                                       |                           |                                                                        |                 |            |                                                      |                                                                                                    |     |
| e-Submis                                                                   | ission of Sate                                                 | llite Network Filing                                  | 5                         | $\checkmark$                                                           |                 | ITU_USEF   | RS\sumiyosh 💙                                        | Summary of comments to Part I-S submitted under No. 11.28.1                                                                                                    |     |
| e-Submis                                                                   | ions AsReceived                                                | Ilite Network Filing                                  | Users                     | Help                                                                   |                 | TTU_USEF   | RS\sumiyosh ❤                                        | Summary of comments to Part I-S submitted under No. 11.28.1           Notice if Adm. Noted. org.         Soliditie rame         Longitude room.         Date of roomet         BR #12 Date           124500017         CHW         CHW85A1741-02.28         912 01.2024         3018         02.04 2024                                                                                                    |     |
| e-Submis<br>Home Submission                                                | ions AsReceived                                                | Ilite Network Filing: Published in BR IFIC Comments A | Users                     | Help<br>Archived comments                                              | _               | TU_USEF    | tS\sumiyosh ❤                                        | Summary of comments to Part I-S submitted under No. 11.28.1           Notice if         Adm.         Neak.org         Subdition name         Longitude name.         Date of recent         BR #FIC Date           124500017         CrW         CrW         CrWBSA1476-02.2E         01012/024         0110         02102/024           1012         CrW         CrWBSA1476-02.2E         52.2         11012/024         016         02102/024           1012         Emilting         Frequency band (MHz)         No. 1128.1         No. 1128.1                                                                                                    |     |
| Home Submission<br>New Contains text                                       | ions AsReceived                                                | Ilite Network Filing: Published in BR IFIC Comments A | Users<br>rchived          | Help<br>Archived comments<br>Part I-S                                  |                 | TTU_USEF   | tS\sumiyosh ❤                                        | Summary of comments to Part I-S submitted under No. 11.28.1           Total or any total of the same total of the same                |     |
| e-Submis<br>Home Submission<br>New Contains text<br>Select submission stat | ions AsReceived<br>All Filings                                 | IIIte Network Filing: Published in BR IFIC Comments A | S<br>Users<br>chived<br>Q | Help<br>Archived comments<br>Part I-S<br>Select ific                   |                 | TTU_USEF   | tS\sumiyosh ❤                                        | Summary of comments to Part I-S submitted under No. 11.28.1           124500017         CHN         124600017         CHN         124600017         CHN         126000017         CHN         1260000017         CHN         1260000017         CHN         1260000017         1260000017         1260000017         CHN         12600000017         CHN         12600000017 <th></th>                                                                                                    |     |
| e-Submis<br>↑ Home<br>New<br>Contains text<br>Select submission sta        | ions AsReceived<br>All Filings                                 | Ilite Network Filing: Published in BR IFIC Comments A | Users<br>rchived<br>Q     | Help<br>Archived comments<br>Part I-S<br>Select ific                   |                 | TTU_USEF   | S\sumiyosh ➤                                         | Summary of comments to Part I-S submitted under No. 11.28.1 <u>12400017</u> <u>0.101         <u>0.101         0.101         0.02         <u>0.102         0.102         0.102         0.102         0.102         0.102         0.102         0.102         0.102         0.102         0.102         0.102         0.102         0.102         0.102         0.102         0.102         0.102         0.102         0.102         0.102         0.102         0.102         0.102         0.102         0.102         0.102         0.102         0.102         0.102         0.102         0.102         0.102         0.102         0.102         0.102         0.102         0.102         0.102         0.102         0.102         0.102         0.102         0.102         0.102         0.102         0.102         0.102         0.102         0.102         0.102         0.102         0.102         0.102         0.102         0.102         0.102         0.102         0.102         0.102         0.102         0.102         0.102         0.102         0.102         0.102         0.102         0.102         0.102         0.102         0.102         0.102         0.102         0.102         0.102         0.102         0.102         0.102         0.102         0.102         0.102         0.102         0.102         0.102         0.102         0.102         0.102         0.102         0.102         0.102         0.102         0.102         0.102         0.102         0.102         0.102         0.102         0.102         0.102         0.102         0.102         0.102         0.102         0.102         0.102         0.102         0.102         0.102         0.102         0.102         0.102         0.102         0.102         0.102         0.102         0.102         0.102         0.102         0.102         0.102         0.102         0.102         0.102         0.102         0.102         0.102         0.102         0.102         0.102         0.102         0.102         0</u></u></u> |     |
| e-Submission New Contains text Select submission stat Reference A          | ions AsReceived<br>All Filings<br>atus<br>Adm. Network<br>Org. | IIITE NETWORK Filing: Published in BR IFIC Comments A | Comme                     | Help<br>Archived comments<br>Part I-S<br>Select ific<br>ents type IFIC | IFIC date       | Status     | XS\sumiyosh ✓<br>× →<br>1 - 1 of 1<br>Uploaded<br>by | Summary of comments to Part I-S submitted under No. 11.28.1 <u>112000017         <u>Orman</u> <u>Orman</u> </u>                                                                                                    |     |

ordination procedure under Section II of Article 9.

Both notifying and commenting administrations shall thereafter cooperate to resolve any difficultie

#### © ITU Space Services Submissions - BR Internal 2024 All Rights Reserved

## How to create and submit comments to Part I-S (1)

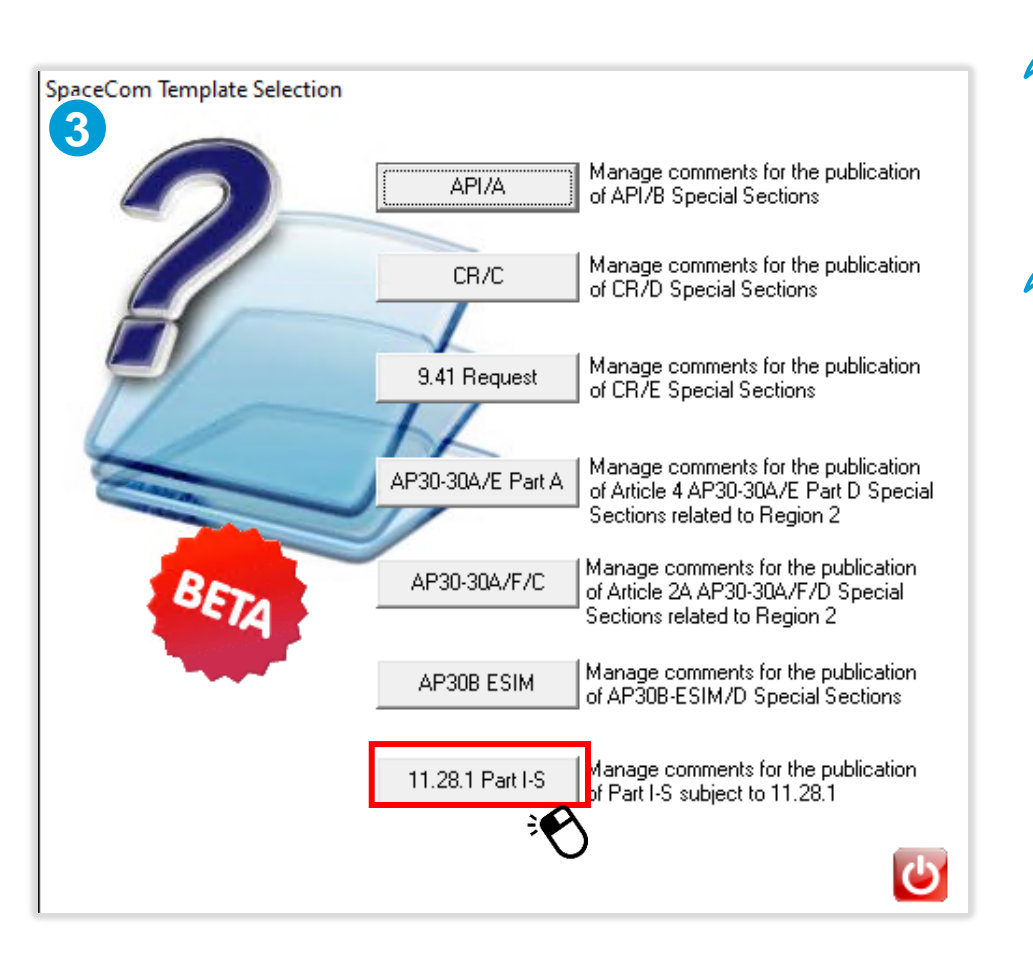

- Part I-S subject to RR No. 11.28 can be commented on a group level which is not subject to coordination procedure under Section II of Article 9 from any potentially affected administrations.
- Only 1 criteria (Interference to space services) can be added as a comment to each subject group.
- Comments to Part I-S can be submitted later than 4 months after the publication of Part I-S.
  - > All comments are published as-received on ITU website.
  - For comments submitted within 4 months after the publication of Part I-S will be consolidated, the summary of comments to each Part I-S are published in ITU website.
  - For comments submitted later than 4 months after the publication of Part I-S, the summary of comments are not published.
  - For any comments, both commenting and notifying administrations are requested to cooperate to resolve any difficulties.

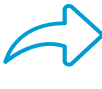

Commenting to Part I-S subject to RR No. 11.28.1 will be effective form 1.1.2025.

Administrations are able to make comments to Part I-S of notifications submitted to BR on and after 1.1.2025.

www.itu.int/wrs-24 19

#### How to create and submit comments to Part I-S (2)

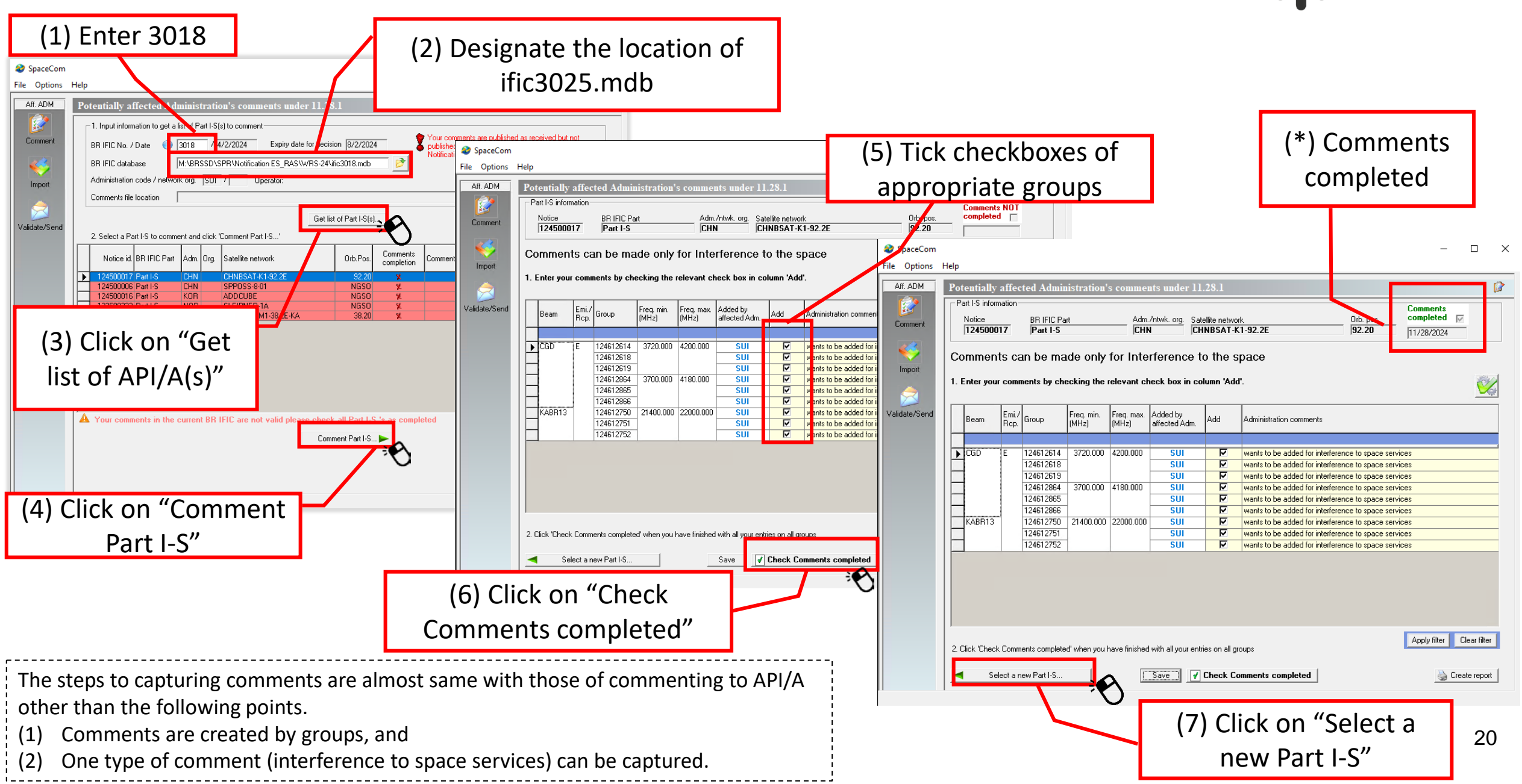

#### How to create and submit comments to Part I-S (3)

|                                                                                                    | (3) Select th                                                                                                    | e location of the created                                                                               |
|----------------------------------------------------------------------------------------------------|----------------------------------------------------------------------------------------------------|----------------------------------------------------------------------------------------------------|
|                                                                                                    | comment fi                                                                                                    | e (NOTIF-IFIC3018_SUI.mdb)                                                                              |
| SpaceCom<br>File Options Help (2) Enter "3018"                                                                                         | - × nment database                                                                                                    |                                                                                                    |
| BR IFIC No. / Date     3018     / 4/2/2024     Expiry date for decision     8/2/2024     You are outside of th<br>valid commenting per | iod New folder                                                                                                    | ments_Demo > NOTIF_comments > IFIC3018 > AffADM                                                         |
| Validate file before sending                                                                                                    | ments loads                                                                                                    | Name NoTIF-IFIC3018_SUI.mdb                                                                             |
| Validate/Send                                                                                                    |                                                                                                    | "C:\xxx\ITU\BR_SPACE_v10.0\SpaceCom_Co                                                                  |
| (1) Go to<br>"Validate/                                                                                                    | Validate file before sending<br>File validation                                                                                                    | mments_Demo\NOTIF_comments\IFIC3018\A<br>ffADM"                                                         |
| Send" tab                                                                                                    | Send your comments online                                                                                                    |                                                                                                    |
|                                                                                                    | Submit Online<br>In accordance with the Rules of Procedure on<br>receivability, all SpaceCom comments submitted<br>by the administration should be done through<br>the online interface "e-Submissions for satellite<br>network filings" | <ul> <li>If "Validation OK", please<br/>submit the comment file<br/>to ITU via e-Submission.</li> </ul> |
|                                                                                                    | Open Comments Location                                                                                                    | www.itu.int/wrs-24 21                                                                                   |

VRS

## Thank you!

ITU – Radiocommunication Bureau

Questions to

brmail@itu.int SpaceCom\_Support@itu.int brsas@itu.int (for SpaceCom software)

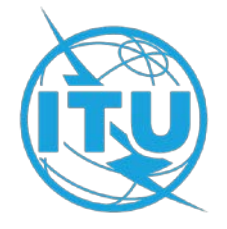

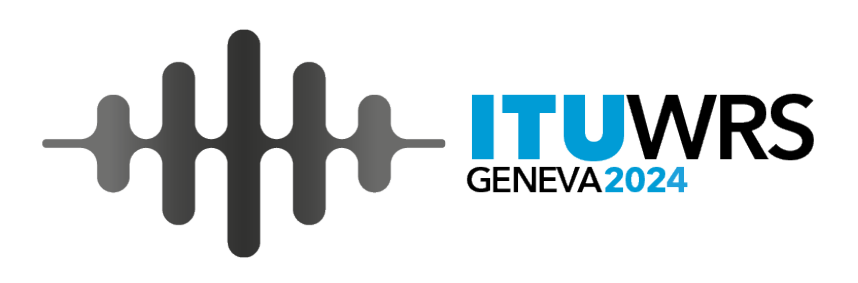